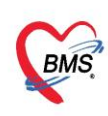

้คู่มือการตั้งค่าและวิธีการส่งข้อมูล MOPH PHR Center ซึ่งประกอบไปด้วย 3 เรื่องดังนี้

- ้1.วิธีการตั้งค่าเพื่อส่ง MOPH PHR Center
- 2.วิธีการส่งข้อมูล MOPH PHR Center
- 3.วิธีการเข้าใช้ MOPH PHR Dashboard
- 4.วิธีการดูประวัติจากผ่าน MOPH PHR Viewer ด้วยการขอ OTP
- \*\*\*สำหรับHOSxP XE เวอร์ชั่น ที่สามารถตั้งค่าตามคู่มือนี้ ต้องเป็น Release Number 4059 ขึ้นไป

| BMSHOSxPXE4CloudApplicationInstallerMainForm -                               |     |        | ×    |
|------------------------------------------------------------------------------|-----|--------|------|
| BMS HOSxP XE Cloud Application Installer 4.65.1.12                           |     |        |      |
| Application                                                                  |     |        |      |
| Application Name HOSxPXE4.exe                                                | Ę   | DB     | / То |
| Release Number 4059 Release History International Cache MD5                  |     |        |      |
| Log                                                                          |     |        |      |
|                                                                              |     |        |      |
|                                                                              |     |        |      |
|                                                                              |     |        |      |
|                                                                              |     |        |      |
| OS ENV                                                                       |     |        |      |
| Windows 10 ทดสอบภาษาไทย 1<br>Home Single Language x64<br>Multiprocessor Free |     |        |      |
|                                                                              |     |        |      |
| 0 (                                                                          | ) [ | × Clos | e    |

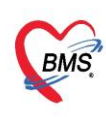

# 1. วิธีการตั้งค่าเพื่อส่ง MOPH PHR Center

1.1. ข้อมูลเวชภัณฑ์ยา

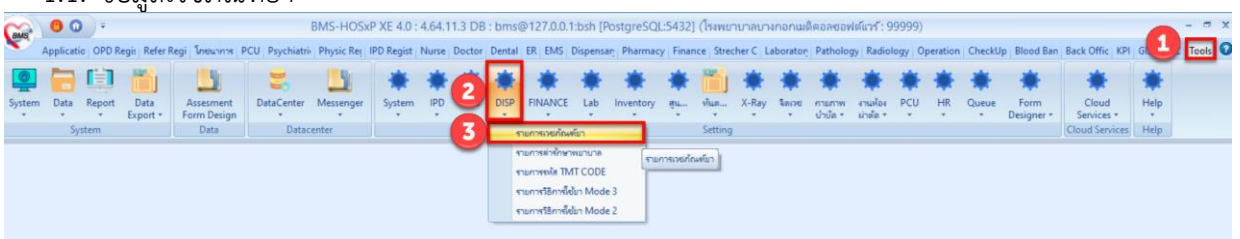

## 1.1.1.กำหนดข้อมูลหน่วยนับ

| 😓 HOSxPSystemSett   | ingPharmacyDrught | emsEntryForm – 🗆 🔿                                                                                   |
|---------------------|-------------------|----------------------------------------------------------------------------------------------------|
| ข้อมูลเวชภัณฑ์ย     | n Amoxicil        | lin 500 mg และปฐล 🧧 🖸                                                                                |
| ข้อมุล              |                   |                                                                                                    |
| ÷                   | ข้อมูลทั่วไป      | กำหนดข้อมูลหน่วยนับ                                                                                  |
| ข้อมุลทั่วไป        | รทัส              | 1000536 🕑 เปิดใช้งาน 👽 อยู่ในบัญชียาโรงหยาบาล 🔲 ไม่ต้องแสดงหน้าจอยืนยันสั่งจ่ายยาควบคุม 👘 เงานานเลม  |
| ລຸລາກ               | ชื่อยา            | Amoxicilin I.S.                                                                                      |
| วิธีใช้             | ความแรง           | 500 mg พน่วยเมิน แลปชุล (unit of presentation) -                                                     |
| การคิดค่าบริการ     | ชื่อการค้า        | GPO MOX ปรีมาลร Dosage Form sct_unit_name                                                            |
| ลิทธิการลังไข้      | ชื่อสามัญ         | amoxicillin ปริมาณศักราสำคัญ Dose Dialog Tablet (unit of preser                                      |
| ดาแนะนำ             | ชื่อพิมพ่         | Amoxicillin 500 mg แดปฐล ประเภทยาในบัญชียาหลัก ยาในบัญชียาหลักแห่งชาติ ก Ampule (unit of prese       |
| การตดจายกลงสนกา     | Packing           | 1 🗘 มหายารจ ประเภทยากายคุมพิศษ Applicator (unit of pre                                               |
| กลุ่มการออกกทพี     | สีตัวอักษร        | Coli Cc C บรรจุโนของทีมแลง C ไม่ตัด Sub Stock 🕑 ยาปฏิชีวนะ C แตลงรูปขา<br>Bag (unit of presenta      |
| ชื่อเรียกอื่นๆ      | TMT GP            | amoxicillin 500 mg capsule, hard (GP) Barrel (unit of presen                                         |
| รหัสมาตรฐาน         | TMT TP            | GPO MOX (โอสกอิแตอร์ แลนขอาทอริส์) (amoxicillin 500 mg) capsule, hard (TP) Blister (unit of presen 🧹 |
| ถ่าหนดโรคที่สั่งได้ | ATC Code          | • Search                                                                                             |
| ตรวจสอบการสั่ง      | ประเภทมาในบัญชีมา | านอังหน่งหลั                                                                                         |
| การแจ้งเตือน        | D ICETTO TRADIÇÃO |                                                                                                    |
| เอกสารแแบ           | ทมวด 1            | • 11478 2 •                                                                                          |
| รูปภาพ              | หมวด 3            | • wund •                                                                                             |
| Drug Interaction    |                   | งระบุหหน่อมอสง D SpecPrep                                                                            |
| ประวัติรายการ       | ชื่อขากาษาไทย     |                                                                                                    |
| Drug Information    | อะมือกซีซิลลิน    |                                                                                                    |
| ลกล./FWF            | ตัวยาสำคัญ        |                                                                                                    |
| การปรับปรุงราคา     | ลำดับ ด้วยาสำห    | กัญ ปริมาณ (mg.) TMT Substance                                                                       |
| พิมพ์               | >1 AMOX           | CILLIN 500.0000 amoxicilin                                                                           |
| QR Code             |                   |                                                                                                    |
|                     | 11                |                                                                                                    |
| 📴 ลบ                |                   | 📘 บันทึก 🛛 🚺 ปีด                                                                                     |

1.2. ข้อมูลพื้นฐานวิธีใช้ยา Mode 3

| GMS    | 00        | )+     |                  |                          |                | BMS-HOSx   | P XE 4.0 : 4 | 4.64.11.3 DB | ; bms  | @127.0.0.     | 1:bsh [P  | ostgreSQL      | :5432]       | (โรงพยา    | เบาลบา  | งกอกเมติ | โคอลซอฟ            | ต์แวร์ : 99           | 999)  |          |         |                    |                     |           | - = x   |
|--------|-----------|--------|------------------|--------------------------|----------------|------------|--------------|--------------|--------|---------------|-----------|----------------|--------------|------------|---------|----------|--------------------|-----------------------|-------|----------|---------|--------------------|---------------------|-----------|---------|
| S      | Applicati | OPD R  | igis   Refer Re  | gi โกยนาการ              | PCU Psychiatri | Physic Reg | IPD Regist   | Nurse Doctor | Dental | ER EMS        | Dispensa  | n Pharmacy     | Financ       | ce Streck  | her C L | aborator | Patholog           | y Radiolo             | gy Op | peration | CheckUp | Blood Ban          | Back Offic KPI      | GIS 1     | Tools 🖸 |
|        |           |        | 1                | 1                        | -              | 1          | *            | *            | ۲      | *             | *         | *              | *            | Ĩ.         | ۰       | ٠        | *                  | *                     | *     | ۰        | ٠       | *                  | *                   | *         | _       |
| System | Data      | Report | Data<br>Export * | Assesment<br>Form Design | DataCenter     | Messenger  | System *     | IPD Cob      | DISP   | FINANCE       | Lab<br>•  | Inventory<br>* | <u>еч</u>    | sīsan      | X-Ray   | 50070    | กายภาพ<br>ป่าบัต * | งานห้อง<br>ม่าเชื่อ * | PCU   | HR<br>*  | Queue   | Form<br>Designer • | Cloud<br>Services * | Help<br>* |         |
|        | Sy        | stem   |                  | Data                     | Datac          | enter      |              |              |        | ายการเวยกัด   | สมา       |                |              | Setting    |         |          |                    |                       |       |          |         |                    | Cloud Services      | Help      |         |
|        |           |        |                  |                          |                |            |              |              |        | ายการค่ารักษ  | าพมามาล   |                |              |            |         |          |                    |                       |       |          |         |                    |                     |           |         |
|        |           |        |                  |                          |                |            |              | -            |        | กมการรงไส ไป  | MT CODE   |                |              |            |         |          |                    |                       |       |          |         |                    |                     |           |         |
|        |           |        |                  |                          |                |            |              | 3            | -      | กะการใช้การ   | ช้มา Mode | 3              |              |            |         |          |                    |                       |       |          |         |                    |                     |           |         |
|        |           |        |                  |                          |                |            |              | -            |        | าะการวิธีการไ | ซัก Mode  | 2              | - the star   | in Mode    |         |          |                    |                       |       |          |         |                    |                     |           |         |
|        |           |        |                  |                          |                |            |              |              |        |               |           | ( i di         | Transit inte | 02.1110.01 |         |          |                    |                       |       |          |         |                    |                     |           |         |

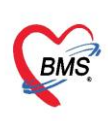

# 1.2.1.แถบวิธีใช้ > Route

|      | ລ່າກັນ | Order | 1   | Active | Doctor | าทัล  | Route                 | r วิธีใช้ (ไทย)        | วิธีใช้ (สังกฤษ)                             | วิธีใช้กาษาอื่น | 6 |
|------|--------|-------|-----|--------|--------|-------|-----------------------|------------------------|----------------------------------------------|-----------------|---|
| -    | 1      |       | 0   | 1      | 1      | MT5   | Gargle/mouthwash      | รักล และบ้านปาก        | GARGLE AND MOUTHWASH                         |                 |   |
|      | 2      | 1     | 0   | 1      | 2      | OR1   | Oral use              |                        | TAKE                                         |                 |   |
|      | 3      |       | 0   | 1      | 1      | OR2   | Oral use              |                        | TAKE                                         |                 |   |
|      | 4      |       | 0   | 4      | 4      | DIA   | Haemodialysis         | กำหนด Route ของวิธีใช้ | DIALYSIS                                     |                 |   |
| 1178 | 5      |       | 0   | 4      | 4      | D5    | Nasal wash            |                        | RINSE NOSE                                   |                 |   |
| at   | 6      |       | 0   | 4      | V      | D3    | Nasal drops, solution | meusiu                 | DROP INTO NASAL                              |                 |   |
| -    | 7      |       | 0   | V      | V      | EAA   | Ear drops, solution   | พยอกหุบ้างที่เป็น      | DROP INTO AFFECTED EAR                       |                 |   |
|      | 8      |       | 0   | 4      | 1      | EAB   | Ear drops, solution   | າເຮອກາງແລະເຮົາ-ເ       | DROP INTO BOTH EAR                           |                 |   |
|      | 9      |       | 0   | 4      | V      | EAL   | Ear drops, solution   | งขอกหุข้าย             | DROP INTO LEFT EAR                           |                 |   |
|      | 10     |       | 0   | 1      | 4      | EAR   | Ear drops, solution   | าเยอกรุบวา             | DROP INTO RIGHT EAR                          |                 |   |
| 1    | 11     |       | 0   | 4      | V      | ECL   | Eye drops, solution   | ส้างตาทั้งสองบ้าง      | RINSE BOTH EYE                               |                 |   |
|      | 12     |       | 0   | V      | V      | DP    | Cutaneous patch       | แปะพิวพนัง             | DERMAL PASTE                                 |                 |   |
|      | 13     |       | 0   | 4      | V      | MT1   | Mouthwash             | องและน้ำแปาก           | MOUTHWASH                                    |                 |   |
| 1    | 14     |       | 0   | 1      | V      | MT3   | Gargle                | อมกล้ำคอ               | GARGLE                                       |                 |   |
|      | 15     |       | 0   | 13     |        | 11.00 |                       | 1781 11.00 w.          | AT 11.00 AM                                  |                 |   |
|      | 16     |       | 0   | 2      | V      | A00   |                       | ไข้ตามแหทย์สิง         |                                              |                 |   |
| - 6  | 17     |       | 0   | 2      | 2      | A12   |                       | ทาดูแวดบริเวณที่ปวด    | APPLY AT PAIN AREA                           |                 |   |
|      | 18     |       | 0   | 1      | 1      | A13   |                       | เม็ดรอบสะตั้งเด็ก      | APPLY NAVEL                                  |                 |   |
| - 6  | 19     |       | 0   | 1      | V      | A15   |                       | ทารอยาแผล              | APPLY AROUND WOUND                           |                 |   |
|      | 20     |       | 0   | V      | 1      | A16   |                       | 1110000                | APPLY WOUND                                  |                 |   |
|      | 21     |       | 0   | 1      | V      | A17   |                       | ทายระกุษริเวณที่เป็น   | APPLY SLIGHTLY AT AFFECTED AREA              |                 |   |
| 1    | 22     |       | 0   | 1      | V      | A18   |                       | ทาก่อนออกแทก 30 นาที   | APPLY BEFORE EXPOSURE TO SUNLIGHT 30 MINUTE: |                 |   |
|      | 23     |       | 0   | 1      |        | A19   |                       | ทาเมื่อคัน             | APPLY RASH                                   |                 |   |
|      | 24     |       | 0   | V      |        | A20   |                       | ประคบแผลบ่อย ๆ         | APPLY WOUND FREQUENTLY                       |                 |   |
|      | 25     |       | 0   | ¥.     | 2      | A21   |                       | เช็กมีวรรมังก่อนมีลขา  | WIPE SKIN BEFORE INJECT                      |                 |   |
|      | 26     |       | 0   | ¥      | 4      | A22   |                       | ทามีน                  | APPLY RASH                                   |                 |   |
|      | 27     |       | 0   | V      | 4      | A23   |                       | ทารอบเล็บ              | APPLY AROUND NAIL                            |                 |   |
| 1    | 28     |       | 0   | V      | V      | A24   |                       | ทาษริเวณที่เป็น        | APPLY AT AFFECTED AREA                       |                 |   |
| 1    |        |       | + - |        | × * *  | in a  |                       |                        |                                              |                 |   |

# 1.2.2.แถบหน่วย > ชื่อมาตรฐาน และ หน่วยของปริมาตร

|       | ລຳຕັນ | Active | Doctor | าทัสหน่วย | ชื่อมาตรฐาน                   | นื่อหน่วย (ไทย)           | ชื่อหน่วย (อังกฤษ) | ชื่อหน่วย (ภาษาอื่น) ค่าน | าแ Dose แรกอักโแม้ที | ปรีมาตรส่งหน่วย | หน่ายขอ-เปริ่มาตร | ▼ ค่าอธิบายหน่วย | ร่ายยา IPD พุท |  |
|-------|-------|--------|--------|-----------|-------------------------------|---------------------------|--------------------|---------------------------|----------------------|-----------------|-------------------|------------------|----------------|--|
| ٦     | > 1   | 12     | 2      | cc        | Bottle (unit of presentation) | ซีซี                      | CC                 |                           |                      | 1               | mL                | - milliliter     | 0              |  |
| -     | 2     | 4      | ~      | ml        | Capsule (unit of presentation | มิลลิลิตา                 | ML                 |                           |                      | 1               | mL                | milliliter       | 0              |  |
|       | 3     | V      | 4      | amp       |                               | แอมป์                     | AMP                |                           | <b>113</b>           | 0               | 1                 |                  | 0              |  |
|       | 4     |        | 13     | bar       |                               | (ยกเลิก)เส้น              | BAR                |                           |                      | 0               |                   |                  | 0              |  |
| แล้วย | 5     |        | 10     | blade     |                               | (ยกเล็ก)ใบ                | BLADE              |                           | 13                   | 0               |                   |                  | 0              |  |
| /al   | 6     |        |        | blister   |                               |                           | ER                 |                           |                      |                 |                   | -                | 0              |  |
|       | 7     | 1      | ~      | bot       | กำหนดชื่อมาต                  | รฐาน ของหน่วย             | LE                 |                           | <b>1</b>             | กำหนเ           | ดหน่วยของปริม     | าตร              | 0              |  |
| 1     | 8     | •      | 13     | box       |                               |                           |                    |                           |                      |                 |                   |                  | 0              |  |
|       | 9     | V      | V      | br        |                               | ตลับ                      | BEARINGS           |                           | <b>E</b>             | 0               |                   | T                | 0              |  |
|       | 10    |        | 13     | bucket    |                               | (ຍຄະລັກ)ປິ່ນ              | BUCKET             |                           |                      | 0               |                   |                  | 0              |  |
|       | 11    |        | 13     | can       |                               | (ยกเล็ก)กระป๋อง           | CAN                |                           |                      | 0               |                   |                  | 0              |  |
|       | 12    | 4      | 4      | cap       |                               | แคปชุล                    | CAPSULE            |                           | <b>K3</b>            | 0               |                   |                  | 0              |  |
|       | 13    |        |        | cy        |                               | (ຍກເລັກ)ກາະນອກ            | cylinder           |                           | <b>10</b>            | 0               |                   |                  | 0              |  |
|       | 14    |        |        | dose      |                               | (ยกเลิก)โคส               | DOSE               |                           | <b>C3</b>            | 0               |                   |                  | 0              |  |
|       | 15    |        | 53     | dozen     |                               | (ขกเล็ก)โรงล              | DOZEN              |                           | 12                   | 0               |                   |                  | 0              |  |
|       | 16    | 1      | 1      | drop      |                               | าเยก                      | DROP               |                           | 15                   | 0               |                   |                  | 0              |  |
|       | 17    |        | 13     | gallon    |                               | (ยกเล็ก)แกลลดล            | GALLON             |                           | 13                   | 0               |                   |                  | 0              |  |
|       | 18    | 4      | ~      | gm        |                               | กรัม                      | GM                 |                           | 13                   | 0               |                   |                  | 0              |  |
|       | 19    | 1      | ~      | iu        |                               | ไลยุ                      | IU                 |                           | 13                   | 0               |                   |                  | 0              |  |
|       | 20    |        |        | iu/1.5ml  |                               | (ยกเลิก) ไดย/1.5มีลลิลิกร | iu/1.5ml           |                           |                      | 0               |                   |                  | 0              |  |
|       | 21    |        |        | iu/2.5ml  |                               | (ยกเล็ก) ไอย/2.5มิลลิลิคร | iu/2.5ml           |                           | <b>E</b> 3           | 0               |                   |                  | 0              |  |
|       | 22    |        | 123    | iu/2ml    |                               | (ยกเล็ก) ไอย/2มิลลิลิตา   | iu/2ml             |                           |                      | 0               |                   |                  | 0              |  |
|       | 23    |        |        | iu/ml     |                               | (ยกเลิก) ไอยู/มิลลิลิตา   | iu/ml              |                           | <b>E</b> 1           | 0               |                   |                  | 0              |  |
|       | 24    |        | 13     | jar       |                               | (ขกเล็ก)กาะปุก            | JAR                |                           |                      | 0               |                   |                  | 0              |  |
|       | 25    |        | 13     | kilogram  |                               | (ยกเล็ก)กิโลกรัม          | KILOGRAM           |                           | 10                   | 0               |                   |                  | 0              |  |
|       | 26    | •      | 13     | lid       |                               | (ยกเล็ก)ฝา                | LID                |                           | 13                   | 0               |                   |                  | 0              |  |
|       | 27    |        |        | liter     |                               | (ยกเล็ก)ลัดฯ              | LITER              |                           | <b>1</b>             | 1000            |                   |                  | 0              |  |
|       | 28    | 4      | ~      | mcg       |                               | ไมโครกรัม                 | MCG                |                           |                      | 0               |                   |                  | 0              |  |

1.3. กำหนดUser และ Password MOPH-IC สำหรับใช้ตรวจสอบประวัติ ที่ System Setting (มีผลกับการใช้ งาน BMSHOSxPPHRTransferAgent)

- 1.3.1.Tools
- 1.3.2.System
- 1.3.3.System Setting
- 1.3.4.Main Setting

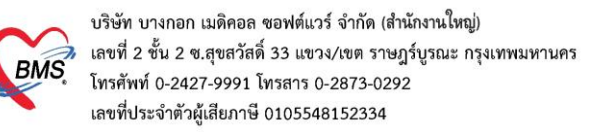

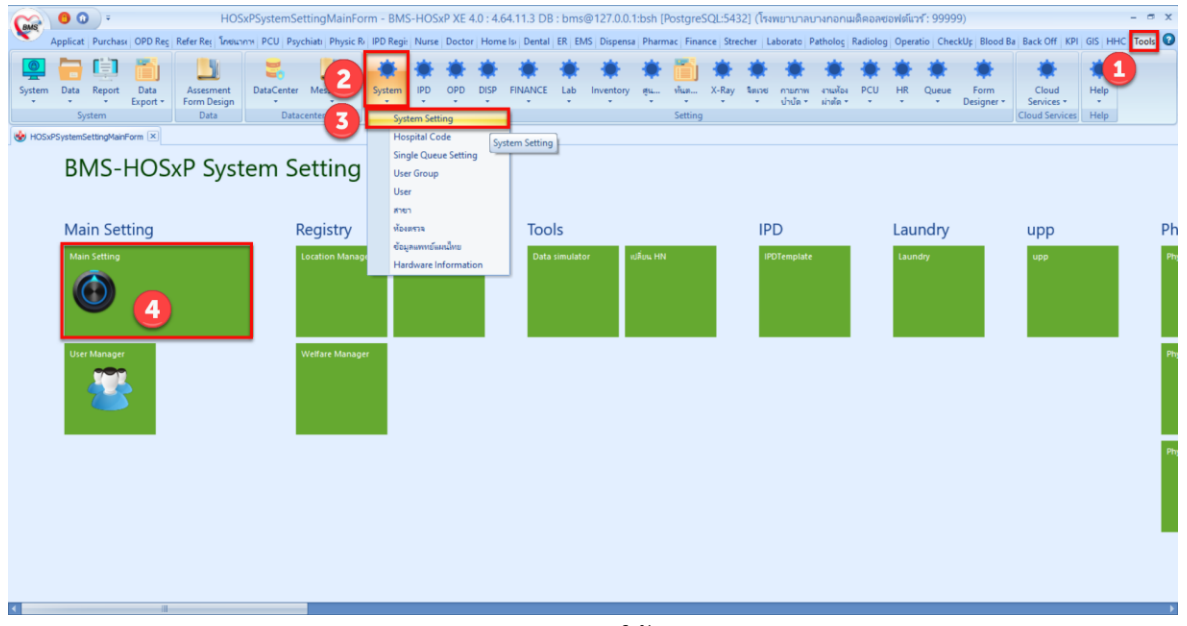

1.3.5. กำหนด MOPH-IC Account User สำหรับใช้ตรวจสอบประวัติ และ MOPH-IC Account Password สำหรับใช้ตรวจสอบประวัติ

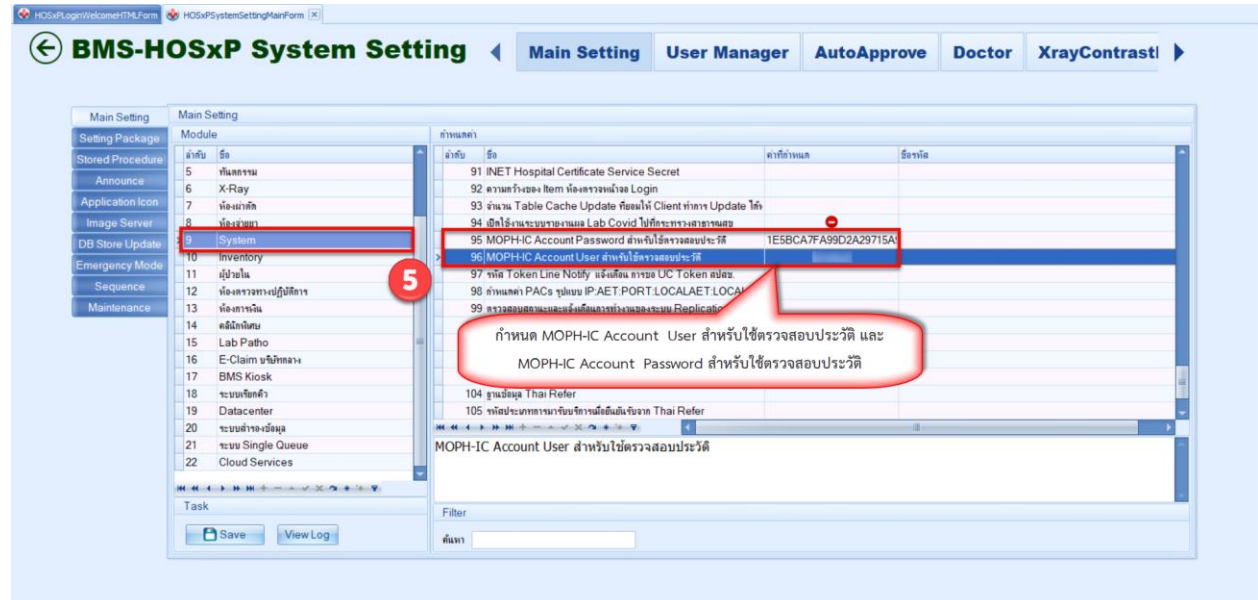

[4]

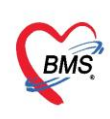

## 2. วิธีการส่งข้อมูลเข้าระบบ MOPH-PHR Center

- 2.1. Upload แบบรายบุคคล
  - 2.1.1. เข้าที่เมนู OPD Registry
  - 2.1.2. เลือกเมนูPatient EMR
  - 2.1.3. ค้นหาผู้ป่วย

| (ms) 0 0 ·                                                        | BMS-                                                                               | HOSxP XE 4.0 : 4.64.11.3 D              | B : root@192.168.65. | 28:hosxp_test [Postgre                             | SQL:5432] (โรงพยาย | มาลBMS หดสอบ :                             | 99999)             |                                 |                       |
|-------------------------------------------------------------------|------------------------------------------------------------------------------------|-----------------------------------------|----------------------|----------------------------------------------------|--------------------|--------------------------------------------|--------------------|---------------------------------|-----------------------|
| Application OPD Registry Refer Re                                 | gistry   Tneunns   PCU   Psychiat                                                  | tic   Physic Registr   IPD Registry     | Nurse Doctor Dental  | ER EMS Dispensary Pha                              | rmacy Finance Labo | ratory Pathology P                         | adiology Operation | CheckUp   Blood Bank            | Back Office   KPI     |
| OPD<br>Card<br>Patient Registry Patient Registry Patient Registry | istry<br>OPD<br>File<br>istry OPD File IPD File<br>IPD File<br>IPD File<br>Insuran | rance Death<br>nter Patient Registry EF | MDEM Immigration     | Document<br>Scan<br>Document Scan<br>Document Scan | ny<br>ry<br>t Scan | PreVisit<br>Queue Caller<br>PreVisit Queue | Gosk Kiosk IS      | Queue Patient Info<br>• Query • | EMR Accident          |
|                                                                   | I PatientSearchForm                                                                |                                         |                      |                                                    |                    | - = x                                      |                    | 2                               | 2                     |
|                                                                   | ค้นหาผู้ป่วย<br>Particite - 1,249,315<br>Front Office » เชรรไป                     | Reports                                 |                      |                                                    | c                  | atun (BIAS)<br>Admir,BMS                   |                    |                                 | Patient<br>EMR<br>EMR |
|                                                                   | ค้นหา 3                                                                            | ค้นหาผู้ป่วย                            |                      |                                                    |                    |                                            |                    | Pati                            | ent EMR               |
|                                                                   | ศำคันหา 999999992                                                                  |                                         | 🖉 ค้นหา              | ค้นหาด้วย SmartCa                                  | rd (บัตรประชาชมต)  | nit 100 🔅                                  |                    |                                 |                       |
|                                                                   | ผลการค้นหา                                                                         |                                         |                      |                                                    |                    |                                            |                    |                                 |                       |
|                                                                   | ลำดับ สถานะ Admit                                                                  | HN ชื่อผู้ป่วย                          |                      | บ้านเลขที่ หมู่                                    | ถนน                | วันเกิด อา                                 |                    |                                 |                       |
|                                                                   | >1                                                                                 | 999999992 น.ส.ทดส                       | เอบ ทดสอบเวอร์ชั้น   | 4 10                                               | ทดสอบ              | 31/10/253 28                               |                    |                                 |                       |
|                                                                   |                                                                                    |                                         |                      |                                                    |                    |                                            |                    |                                 |                       |
|                                                                   |                                                                                    |                                         |                      |                                                    |                    |                                            |                    |                                 |                       |
|                                                                   |                                                                                    |                                         |                      |                                                    |                    |                                            |                    |                                 |                       |
|                                                                   |                                                                                    |                                         |                      |                                                    |                    |                                            |                    |                                 |                       |
|                                                                   |                                                                                    |                                         |                      |                                                    |                    |                                            |                    |                                 |                       |
|                                                                   |                                                                                    |                                         |                      |                                                    |                    |                                            |                    |                                 |                       |
|                                                                   | HI HI + > HI HI + - > V                                                            | X 2 4 1 4 7                             |                      |                                                    |                    | •                                          |                    |                                 |                       |
|                                                                   | 🗖 ค้นหาเฉพาะผู้ถูกส่งตร                                                            | วจในวันนี้ 🔲 ค้นหาด้วย So               | oundex 🗵 คำเหาอัด    | โนมัติ 🔲 ค้นหาด้วย                                 | Passport Monnas    | 🛛 ปิด                                      |                    |                                 |                       |

- 2.1.4. กดปุ่ม Task
- 2.1.5. เมนู HIE
- 2.1.6. MOPH-PHR v1.0

| Patient EMR       |                     |        |                                                                                                    | - = x                                                                                |
|-------------------|---------------------|--------|----------------------------------------------------------------------------------------------------|--------------------------------------------------------------------------------------|
| Select visit nur  | nber                |        | <mark>ฟิมเวชระเบียน</mark> รูปกาพ เอกสาร Scan ข้อมูลกายแอก Lab Online งานจิตเวช เวชศา                                                                                                    | หละที่ที่แห่ Doctor Note RTF                                                         |
| ลำดับ ช่วงเวลา    | วันที่              | เวลา 🔷 |                                                                                                    | 4 Task                                                                               |
| 120               | 16/9/2562           | 17:33  |                                                                                                    | 1 20 U 3 MOL 9 M                                                                     |
| 220               | 5/3/2562            | 11:02  | ทีอยู่ 4 หมู่ 10 ค.ทลสอบ ล.ในเมือง อ.เมืองสุรินทร์ จ.สุรินทร์ Cli                                                                                                    | D 0106681557120 Datacenter EMR Task 💌                                                |
| 321               | 2/3/2562            | 18:39  | ทรศัพท์ 545343433 มือถือ 0994445566                                                                                                    | 🗋 แสดง HPI แยกสามผักรวจ PE Entry                                                     |
| 431               | 20/9/2561           | 15:51  | croon & สรวงรับนา และวรีรีองหรือนแทน นั่งแรงรายเป็นแ องส Admit และวรีรี X-Ro                                                                                                    | น ประวัติปนตรีมหายาม ประวัติอาณุทรัก ประวัติอาลอีนเหลี่นี่ Profile รายการแกเร่าสำนัก |
| 540               | 29/1/2561           | 10:50  | arean and a semistration and a second and second and second a |                                                                                      |
| 641               | 25/12/2560          | 09:07  | วันที่มา 16 กันยายน 2562 เวลา 17:33:41 เวร ในเวล                                                                                                    | ลา แล้งตรวจ ที่พวรรณ (BMS)                                                           |
| 749               | 24/12/2560          | 09:56  | สิทธิการรักษา 01 ธำระเงินแลง เลซที่                                                                                                    | ห้องตรวจ จดรับเล็กอายรกรรม ชั้น2 แสดง RTF เป็น Tab แรก(T)                            |
| 0 4 9             | 3/12/2560           | 10.21  | แนนน์เกิดวาว                                                                                                    | Binary Viewer                                                                        |
| 10 4 5            | 6/11/2560           | 11:49  | การรับวรัน                                                                                                    |                                                                                      |
| 11 4 1            | 3/11/2560           | 11:19  | Didg. Text                                                                                                    | MOPH-PHRVI.0 Hit                                                                     |
| 12 4 1            | 1/11/2560           | 17:28  |                                                                                                    |                                                                                      |
| 13 4 1            | 1/11/2560           | 09:01  | นาหนก 70 อุณหภูม 37 ชพจา 80 อุณหภูมจา 10                                                                                                    |                                                                                      |
| 14 4 9            | 27/10/2560          | 09:55  | ความพัน 100/100 ส่วนสุง 160 FBS BMI 27.344                                                                                                    | 19UI07 DTX / PE Window                                                               |
| 15 4 1            | 20/10/2560          | 09:39  | PE CC mateu C                                                                                                    | C                                                                                    |
| 16 4 1            | 16/10/2560          | 15:32  | HPI                                                                                                    |                                                                                      |
| 1749              | 9/10/2560           | 14:26  | РИН                                                                                                    |                                                                                      |
| 18 4 ปี           | 7/10/2560           | 09:15  | Diag Text HPI 🖬 าาอการอา 🖬 Lab 🖬 X-Ray 🖬 หัสดกาว 🖬 พันธุดรว                                                                                                    | ม ต่อเสริม 🍁 ต่ารักษา การตรวจร่างกาย Consultโกซนาการ 🖬 แพทย์แผนไทย ก                 |
| 19 4 1            | 6/10/2560           | 08:31  | et a                                                                                                    | daran barataria baran da anarata di                                                  |
| 20 4 9            | 4/10/2560           | 17:56  | าสม วิธีเช                                                                                                    | จานาน ราดาตอทนวย ราดารวม บระมาทการธาระ ผูลง                                          |
| 21 4 0            | 2/10/2560           | 08:31  |                                                                                                    |                                                                                      |
| 22 4 1            | 30/9/2560           | 09:23  |                                                                                                    |                                                                                      |
| 23 4 0            | 29/9/2560           | 08:36  |                                                                                                    |                                                                                      |
| 1 1               | 28/9/2560           | 13.63  | <no da<="" th=""><th>ita to display&gt;</th></no>                                                                                                    | ita to display>                                                                      |
| กรองการมาตาม      |                     |        |                                                                                                    |                                                                                      |
| Instan            |                     |        |                                                                                                    |                                                                                      |
|                   |                     |        |                                                                                                    |                                                                                      |
|                   |                     | *      | κ «κ « 0 of0 → »» » + − ∧ √ × α + '+ ▼                                                                                                    |                                                                                      |
| 🔲 ห้องตรวจ        |                     |        | OPD Med IPD Med Home Med                                                                                                    |                                                                                      |
|                   |                     | *      |                                                                                                    |                                                                                      |
| 🗖 ผ่านการบันทึกโร | M : เอ้าแก้เชื่ BMS |        | แฟ้มสุขภาพ Clinical Document Med History EMR Web Docum                                                                                                    | DCH Summary Chart IPD - External Viev - X In                                         |
|                   | Winkin Divis        |        |                                                                                                    |                                                                                      |

แสดงข้อมูล JSON เตรียมส่ง

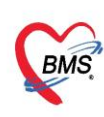

| 🌸 н | HOSxPPatientEMRHIEDataViewForm              | X              |
|-----|---------------------------------------------|----------------|
| HIE | E Data Viewer                               | Task           |
| 1   | 4                                           | ^              |
| 2   | "managingOrganization": {                   |                |
| 3   | "type": "Organization",                     |                |
| 4   | "identifier": (                             |                |
| 5   | "use": "official",                          |                |
| 6   | "system": "https://bps.moph.go.th/hcode/5", |                |
| 7   | "value": "99999"                            |                |
| 8   |                                             |                |
| 9   | "display": "โรงพยายาตBMS ฟดสอบ"             |                |
| 10  |                                             |                |
| 11  | "Patient": {                                |                |
| 12  | "identifier":                               |                |
| 13  | E E                                         |                |
| 14  | {                                           |                |
| 15  | "use": "official",                          |                |
| 16  | "system": "https://www.dopa.go.th",         |                |
| 17  | "type": "CID",                              |                |
| 18  | "value": "0106681557120",                   |                |
| 19  | "period": (                                 |                |
| 20  | "start": "1993-10-31"                       |                |
| 21  | }                                           |                |
| 22  | },                                          |                |
| 2.3 |                                             | > <sup>*</sup> |
| -   |                                             |                |
|     |                                             | 🗙 ปิด          |

- 2.1.7. กดปุ่ม Task
- 2.1.8. เลือก Upload
- 2.1.9. เลือก MOPH PHR Endpoint

| 😸 HOSxPPatientEMRHIEDataViewForm                  | Task -             |                  |
|---------------------------------------------------|--------------------|------------------|
| HIE Data Viewer                                   |                    | isk T            |
| 1                                                 | Local PHR Endpoint | Upload 💛 >       |
| <pre>2 "managingOrganization": {</pre>            | MODH PHP Endpoint  | MORHACIA Unload  |
| 3 "type": "Organization",                         | Mortrincenapoint   | morrise to pload |
| 4 "identifier": {                                 |                    | Show raw json    |
| 5 "use": "official",                              | MOPH PHR Endpoint  | MOPH-PHR (ison)  |
| 6 "system": "https://bps.moph.go.th/hcode/5",     |                    |                  |
| 7 "value": "999999"                               |                    |                  |
| 8 },                                              |                    |                  |
| 9 "display": "hawwww.mambu"                       |                    |                  |
| 10 },                                             |                    |                  |
| 11 "Patient": {                                   |                    |                  |
| 12 "identifier":                                  |                    |                  |
| 13                                                |                    |                  |
|                                                   |                    |                  |
| 15 Use . Official ,                               |                    |                  |
| "turo": "CTD"                                     |                    |                  |
| "walue": "0106681557120"                          |                    |                  |
| 19 "period": /                                    |                    | แพทยแผน เทย ก    |
| 20 "start": "1993-10-31"                          |                    | าระ ผู้สั่ง      |
| 21                                                |                    |                  |
| 22 },                                             |                    |                  |
| 23                                                |                    |                  |
| 24 "use": "official",                             |                    |                  |
| <pre>25 "system": "https://sil-th.org/hn/",</pre> |                    |                  |
| 26 "type": "HN",                                  |                    |                  |
| 27 "value": "999999992",                          |                    |                  |
| 28 "period": {                                    |                    |                  |
| 29 "start": "2017-06-17"                          |                    | × ·              |
|                                                   |                    | ·                |
|                                                   |                    | ปิด              |

แสดงผลการส่งข้อมูล

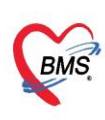

| HIE Data Viewer     Task       1     "result": {       3     },       "Message: "OK",       "RequestTime": "202-02-11T10:11:14.8442",       "EndpointPT": "209.15.97.212",       "EndpointPr": "209.15.97.212",       "Encounter.Observation invalid issued {\"status\":\"final\",\"issued\":\"1899       10     [       "Encounter.Observation no valueQuantity (\"status\":\"final\",\"issued\":\"2013       "Encounter.Observation invalid issued {\"status\":\"final\",\"issued\":\"1899       11     "Encounter.Observation invalid issued {\"status\":\"final\",\"issued\":\"1899       12     "Encounter.Observation invalid issued {\"status\":\"final\",\"issued\":\"1899       13     "Encounter.Observation invalid issued {\"status\":\"final\",\"issued\":\"1899       14     "Encounter.Observation invalid issued {\"status\":\"final\",\"issued\":\"1899       15     "Encounter.Observation invalid issued {\"status\":\"final\",\"issued\":\"1899       16     ;       17     "processing_ms": 1520,       18     "reg_rate": 0       19 |
|----------------------------------------------------------------------------------------------------|
| <pre>1 1 1 1 1 2 1 1 2 1 1 2 1 1 2 1 1 2 1 1 2 1 1 1 1 2 1 1 2 1 2 1 2 2 2 2 2 2 2 2 2 2 2 2 2 2 2 2 2 2 2 2</pre>                                                                                                    |
|                                                                                                    |

- 2.2. Upload แบบหลายคน
  - 2.2.1. เข้าที่เมนู OPD Registry
  - 2.2.2. เลือกเมนูPatient EMR
  - 2.2.3. เลือกTask
  - 2.2.4. Upload MOPH-PHR

| GMS                                              |                                                            | aistry Refer Registr                           | Patient                 | tOPDVisitListForm - BMS                             | -HOSxP XE 4                       | 0:4.64.11.3 DB:roc  | ot@192.168.65.28:hosxp                             | test [PostgreSQL:54      | 132] (โรงพยาบาลBMS หตุสอบ : 9<br>tory: Pathology: Badiology: Opera | 99999) - 🔿 🗙                                                                                                    |
|--------------------------------------------------|------------------------------------------------------------|------------------------------------------------|-------------------------|-----------------------------------------------------|-----------------------------------|---------------------|----------------------------------------------------|--------------------------|--------------------------------------------------------------------|----------------------------------------------------------------------------------------------------|
| OPE<br>Care<br>Patient R                         | OPD Registry<br>Patient<br>Visit<br>Patient R<br>Patient R | Visit<br>List<br>Patient Registry<br>Visit Lis | OPD<br>File<br>OPD File | IPD<br>File<br>DFile<br>Insurance Center<br>PD File | Death<br>Registry<br>ent Registry | PIDEM Immigration   | Document<br>Scan<br>Document Scan<br>Document Scan | y<br>Scan PreVisit Queue | PreVisit<br>Queue Caller<br>PreVisit Queue                         | 15 Queue Patient Info EMR Accident Queue NCD<br>Queuy • • • • • • • • • • • • • • • • • • •                                                                                                    |
| รายชื่อเ                                         | ผู้ป่วยที่มารับบริกา                                       | ารในแผนก OPI                                   | D                       |                                                     |                                   |                     |                                                    |                          |                                                                    | 52,211 🛛 Excel 🛛 Task 🔹 🕻 Log                                                                                                    |
| ข้อมูลวัม<br>ระบุแทท<br>Visit Qu                 | ni 2/2/2565 -<br>ui<br>neue                                | ดีงวันที่ 2/2/2<br>ส่งลา                       | 565 -                   | ระบุแสนก<br>สาขา<br>Wait calc 0                     | - HN<br>- ท้อง                    |                     | ด้แหว                                              | 🚫 Refresh 🔲 Auto         | oRefresh 🛄 Quick Mode<br>3 📫 ซำโลง 🛄 View BarCode                  | Resync VN<br>Clear Grid View<br>Previsit Queue Caller<br>Regenerate Doctor Scan Document                                                                                                    |
| Visit Lis                                        | t.                                                         | to prove by thet                               | ealuma                  |                                                     |                                   |                     |                                                    |                          |                                                                    | 4 Upload MOPH-PHR                                                                                                    |
| Drag a                                           | column neader nere                                         | e to group by that                             | column                  | Queue CID                                           | Libi                              | de Mari             |                                                    | DC                       | at the description                                                 | Enumeration of the second second seco |
| a 1011                                           | 101101010-00110                                            | 21671                                          | 1281                    | Cuene Cip                                           | INN                               | สถาร์กาย            | 1111111                                            | PC Intentivedual         | สายหน่ายหน่ายหน่ายุส                                               | Upload MOPH-PHR                                                                                                    |
| 2<br>3<br>4<br>5<br>6<br>7<br>8<br>9<br>10<br>11 |                                                            |                                                |                         |                                                     |                                   |                     |                                                    |                          |                                                                    |                                                                                                    |
| 12                                               | in diam'r                                                  | 1000                                           |                         | the summer many                                     |                                   | CONTRACT OF ADDRESS | Sec.                                               |                          | * Aug. (21)                                                        |                                                                                                    |
| 13<br>14<br>15<br>16                             | 1 of 2842 → ₩ ₩                                            | +                                              |                         | แสดงสถานะกา                                         | เรล่งข้อมูล<br>II                 | )                   | 11                                                 | =                        | Anne                                                               |                                                                                                    |
| Diagn                                            | osis [F1] EMR                                              | -                                              |                         | 4 %                                                 |                                   |                     |                                                    |                          |                                                                    | 🗙 Da                                                                                                    |

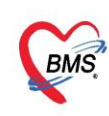

2.3 การส่งข้อมูลแบบอัตโนมัติ - ติดตั้ง BMS-MOPH-PHR Transfer Agent จากโปรแกรม BMS HOSxP XE Cloud Application

### Installer ตามภาพ

| BMSHOSxPXE4CloudApplicationInstallerMainForm |                                            | – 🗆 X                                                                                                    |
|----------------------------------------------|--------------------------------------------|----------------------------------------------------------------------------------------------------|
| BMS HOSxP XE Cloud Application Installer     | 4.65.2.26                                  |                                                                                                    |
| -Application                                 |                                            | 0                                                                                                    |
| Application Name                             | Install     Install Install RabbitMQ 3.7.3 | 📕 DB / Tools 🛛 🝷                                                                                                    |
| Release Number<br>Log                        | ☑ HTTP Download ☑ Cache MD5                | Maria DB 10<br>Oracle XE<br>PostgreSQL Server >><br>SQL Server Express<br>SQL Tools for Oracle<br>PgAdmin 3<br>PgAdmin 3 Lts x64<br>MySQL Workbench<br>Python 2.7 |
| OS ENV ทดสอบภาษาไทย 1                        |                                            | Bonjour Print Service<br>Install Mobile Gateway Application v1.7<br>BMS MySQL for CentOS Installer                                                                |
|                                              | BMS MOPH-PHR Transfer Agent                | Datacenter 2 ><br>PHR Cygwin for Windows (with PostgreSQL)                                                                                                    |

หลังจากติดตั้งโปรแกรมให้เข้าไป ส่งข้อมูลโดยการใช้ StartBMSMOPHPHRTransfer ตามภาพ \_

| 🚞 PHRTransfer                                           |                                       |                          | – 🗆 X              |
|---------------------------------------------------------|---------------------------------------|--------------------------|--------------------|
| 🕀 New ~                                                 |                                       | Sort $$ $\equiv$ View $$ |                    |
| $\leftrightarrow$ $\rightarrow$ $\checkmark$ $\uparrow$ | « Roaming > BMS > BMS > PHRTransfer > | v C ∧                    | Search PHRTransfer |
|                                                         | Name                                  | Date modified            | Туре               |
|                                                         | 🚞 CxGrid                              | 22/2/2565 10:34          | File folder        |
|                                                         | BMSHOSxPPHRTransferAgent              | 22/2/2565 13:00          | Application        |
|                                                         | 🚯 libeay32.dll                        | 2/3/2562 16:16           | Application exten  |
|                                                         | 🗟 madExcept32.dll                     | 29/11/2561 18:58         | Application exten  |
|                                                         | 🕥 ssleay32.dll                        | 2/3/2562 16:16           | Application exten  |
|                                                         | StartBMSMOPHPHRTransfer               | 22/2/2565 14:59          | Windows Comma      |

เอกสารคู่มือการตั้งค่าและใช้งานPHR (Personal Health Record) V.1 ฉบับปรับปรุง วันที่ 23 กุมภาพันธ์ 2565

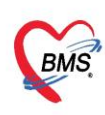

- โปรแกรมจะทำการตรวจสอบข้อมูลรหัสสถานพยาบาล และรหัส Login เพื่อทำการส่งข้อมูล

#### BMS MOPH-PHR Transfer Agent

Read Configuration : C:\ProgramData\HOS-WIN32.INI DB Type: MySQL sa@192.168.56.101/hos\_dan InitializeApplicationDataModule Open test connection to DB : sa@192.168.56.101 DB : 10.1.19-MariaDB InitializeVariable Check DB Version DB Version : Hospital Code : 99999 MOPH Account Login OK Start transfer from 2019-03-01 -> 2022-02-28 \_

 $\times$ 

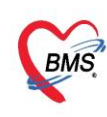

# 3. วิธีการเข้าใช้ MOPH PHR Dashboard

การตรวจสอบข้อมูลที่ส่งไปจะเข้าใช้งานที่ <u>https://phr1.moph.go.th/dashboard</u> โดยจะต้องมีสิทธิ ใช้งาน ระบบ MOPH-PHR Dashboard การเพิ่มสิทธิจะเป็นไปตามกระบวนการขอสิทธิจากระบบ MOPH Account

#### Center

| MOPH PHR Dashboard x ← → C △ ● phr1.moph.go        | vdashboard# การตรวจสอบ<br>https://phr1        | ข้อมูลที่ส่งไปจะเข้าใช้งานที่<br>.moph.go.th/dashboard |                                   |                      | ✓ - □ >           |
|----------------------------------------------------|-----------------------------------------------|--------------------------------------------------------|-----------------------------------|----------------------|-------------------|
| Navigator                                          | sายการข้อมูล Encounters ที่ส่งเข้ามาจากหน่วยใ | ้<br>หับริการ                                          |                                   |                      |                   |
|                                                    | ข่อมูลช่วงวันที่ 14/02/2565 📑 ถึงวันที่ 14/0  | 02/2565 🧧 ค้นหาด้วยเลข 13 1                            | หลัก 📀 R                          | tefresh              |                   |
| ทดสอบส่งข้อมูล@999999<br>bms ทดสอบ<br>Accord and a | ลำดับ รห้สหน่วยงาน ชื่อหน่วยงาน เลข 13 เ      | งลัก ชื่อบุคคล                                         | เวลาเข้ารับบริการ เวลาสิ้นสุดรับบ | บริการ Class ชื่อ Cl | ass Priority Type |
| ় Home                                             |                                               |                                                        |                                   |                      |                   |
|                                                    | ↓ ↓ Page 0 of 0 > > > 2 @                     |                                                        |                                   |                      |                   |
|                                                    |                                               |                                                        |                                   |                      |                   |

## 4. วิธีการดูประวัติจากผ่าน MOPH PHR Viewer ด้วยการขอ OTP

- 4.1. เข้้าใช้งานที่ https://phr1.moph.go.th/phr
- 4.2. เลือกหน่วยงาน
- 4.3. ระบุ User และ Password
- 4.4. กดปุ่ม Request OTP
- 4.5. ระบุเลขที่บัตรประชาชนที่ต้องการดูข้อมูลและกดปุ่มตกลง

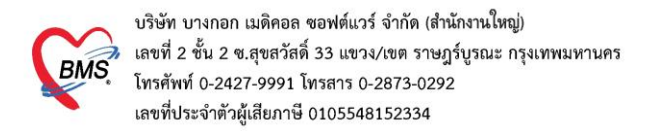

| MOPH-PHR View X +                                                                                             | ~ - 🗆 X                             |
|----------------------------------------------------------------------------------------------------|-------------------------------------|
| <ul> <li>← → C △</li></ul>                                                                                    | 🕶 🖒 ★ 🚺 🌞 📰 🥁 :<br>[1] Reading list |
| togin<br>MOPH PHR Viewer<br>Login MOPH Account<br>209.15.97.212 : 17001<br>Царонки́звули<br>ийвили<br>1000001 | ×                                   |
| nfan User uae Password User bmstest<br>Password                                                               | Request OTP                         |
| CIDInputQueryForm 😑 🗆 🗴<br>ระบุเลขที่บัตรประชาชน                                                              | 4 กดปุ่ม Request OTP                |
| เลขที่บัตร<br>5 ระบุเลขที่บัตรประชาชนที่ต้องการดูข้อมูลและกดปุ่มตกลง                                          | 🖉 anat 🔇 11a                        |
| 🥝 ตกลง 🛛 🔇 ปัต                                                                                                |                                     |

OTP จะส่งเข้าที่ Application หมอพร้อม ของเลขบัตรประชาชนที่ระบุ

| MOPH-PHR View ×                                                 | +                                                                                                    |       |              |   | $\sim$ | - |      | ×        |
|-----------------------------------------------------------------|----------------------------------------------------------------------------------------------------|-------|--------------|---|--------|---|------|----------|
| $\leftarrow$ $\rightarrow$ C $\triangle$ $\triangleq$ phr1.moph | s.go.th/phr                                                                                                    | 07    | ß            | * | 0      | * | =J 🧉 | ing list |
|                                                                 | Login<br>MOPH PHR Viewer<br>Login MOPH Acco<br>209.15.97.212 : 17001<br>ซึ่งจะเป็นตัวอักษรตัวใหญ่ 2 ตัวและตัวเลข 6 ตัว<br>10.5571 Dms 1 999<br>User bmst oppet orp<br>Pa<br>MOPH-PHR View<br>ระบบได้ทำการต่อ OTP 101M : | นที่ร | ระบุ<br>© ปร |   |        |   |      |          |

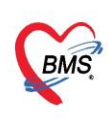

# 4.6. นำ OTP ที่ได้มาใส่ในช่อง PHR OTP

| ← → C û û phr1.moph.go.th/phr#              | ¢ ب ب ب ب ب ب ب ب ب ب ب ب ب ب ب ب ب ب ب                                                | 0 | * | Seading Reading | ;<br>g li: |
|---------------------------------------------|----------------------------------------------------------------------------------------|---|---|-----------------|------------|
| Login<br>MOPH PH<br>Login M<br>209.15.97.21 | ×<br>HR Viewer                                                                         |   |   |                 |            |
| Login<br>MOPH PH<br>Login M<br>209.15.97.21 | HR Viewer                                                                              |   |   |                 |            |
| Login<br>MOPH PH<br>Login M<br>209.15.97.21 | × HR Viewer                                                                            |   |   |                 |            |
| MOPH PH<br>Login M<br>209.15.97.21          | HR Viewer                                                                              |   |   |                 |            |
|                                             | MOPH Account<br>212 : 17001                                                            |   |   |                 |            |
|                                             | <ul> <li>หน่วยงาน bms ทดสอบ [99999]</li> <li>User bmstest</li> <li>Password</li> </ul> |   |   |                 |            |
| Ry OF P                                     | PHR OTP                                                                                |   |   |                 |            |
| Rememi                                      | nber Login 🧕 นำ OTP ที่ได้มาใส่ในช่อง PHR OTP 🥥 ตกลง 📀 ปัต                             |   |   |                 |            |
|                                             |                                                                                        |   |   |                 |            |

| 7 0    | 🖸 🔒 phr1.moph     | .go.th/phr   |             |                      |               |          |           |            |         |         |       |           |             |       | <b>07</b> E  | * 0     |         |
|--------|-------------------|--------------|-------------|----------------------|---------------|----------|-----------|------------|---------|---------|-------|-----------|-------------|-------|--------------|---------|---------|
|        |                   |              |             |                      |               |          |           |            |         |         |       |           |             |       |              |         | Reauing |
| Welcor | ne                |              |             |                      |               |          |           |            |         |         |       |           |             |       |              |         |         |
| PHR    | View              |              |             |                      |               |          |           |            |         |         |       |           |             |       |              |         |         |
| Filter |                   |              |             | ข้อมูลบุดเ           | Encou         | nter Obs | servation | Medication |         |         |       |           |             |       |              |         |         |
| ล่าดับ | เวลาเข้ารับบริการ | รหัสหน่วยงาน | ขือหน่วยงาน | ເລນ                  | 13 หลัก       |          |           | เพศ        | F       | สัญชาติ | ไทย   |           | สถานะภาพ    | ค่    |              |         |         |
| 1      | 02/02/2565 06:12  | 99999        | โรงพยาบาลBl |                      |               |          |           |            |         | 5       |       |           |             |       |              |         |         |
| 2      | 05/01/2565 17:15  | 99999        | โรงพยาบาลBl | ลำดับ                | ด่านำ         | ชื่อ     |           |            | นามสกุล |         |       | ภาษา      |             |       |              |         |         |
| 3      | 05/01/2565 09:15  | 99999        | โรงพยาบาลBl | 1                    | บ.ส.          | ส้ม      | โอ        |            | ทดสอบ   |         |       | тн        |             |       |              |         |         |
| 4      | 03/11/2564 06:12  | 99999        | โรงพยาบาลBl |                      |               |          |           |            |         |         |       |           |             |       |              |         |         |
| 5      | 13/08/2564 11:06  | 99999        | โรงพยาบาลBl |                      |               |          |           |            |         |         |       |           |             |       |              |         |         |
| 6      | 11/08/2564 06:16  | 99999        | โรงพยาบาลBl | ที่อยู่              |               | No. of   |           | H D        | Here 2  |         |       |           |             | -14-1 | - 44-        |         |         |
| 7      | 22/07/2564 11:04  | 99999        | โรงพยาบาลBl | ลาดบ                 | use           | line1    |           | linez      | line3   |         | state | a         | strict      | aty   | addre        | ss_code |         |
| 8      | 12/05/2564 06:05  | 99999        | โรงพยาบาลBl |                      |               |          |           |            |         |         | -     |           |             | -     |              |         |         |
| 9      | 17/03/2564 06:03  | 99999        | โรงพยาบาลBl |                      |               |          |           |            |         |         |       |           |             |       |              |         |         |
| 10     | 20/01/2564 06:16  | 99999        | โรงพยาบาลBl |                      |               |          |           |            |         |         |       |           |             |       |              |         |         |
| 11     | 23/12/2563 06:19  | 99999        | โรงพยาบาลBl | ผู้ทุสามาร์<br>สำดับ | ต่านำ<br>คำนำ | ชื่อ     |           |            | นามสกุล |         |       | telecom_s | syst teleco | n_use | telecom_valu | e       |         |
| 12     | 28/10/2563 07:00  | 99999        | โรงพยาบาลBl | 1                    | -             | น.ส      | .ส้มโอ ทด | สอบ        | ทดสอบ   |         |       |           |             |       |              |         |         |
| 13     | 26/08/2563 06:20  | 99999        | โรงพยาบาลBi |                      |               |          |           |            |         |         |       |           |             |       |              |         |         |
| 14     | 08/07/2563 08:00  | 99999        | โรงพยาบาลBi |                      |               |          |           |            |         |         |       |           |             |       |              |         |         |
| 15     | 15/06/2563 07:00  | 99999        | โรงพยาบาลBi |                      |               |          |           |            |         |         |       |           |             |       |              |         |         |
| 16     | 27/05/2563 06:25  | 99999        | โรงพยาบาลBl |                      |               |          |           |            |         |         |       |           |             |       |              |         |         |
| 17     | 04/03/2563 06:15  | 99999        | โรงพยาบาลBl |                      |               |          |           |            |         |         |       |           |             |       |              |         |         |
|        | 11/12/2002 06-12  | 00000        | 5T          |                      |               |          |           |            |         |         |       |           |             |       |              |         |         |

เอกสารคู่มือการตั้งค่าและใช้งานPHR (Personal Health Record) V.1 ฉบับปรับปรุง วันที่ 23 กุมภาพันธ์ 2565 Copyright By Bangkok Medical Software Co.,Ltd